1. Follow this link to access MyPay: https://mypay.dfas.mil/#/

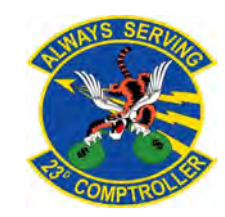

<u>2</u>. Select 'Tax Statement (W-2)' under the statements tab.

| myPay                                                 |
|-------------------------------------------------------|
| STATEMENTS                                            |
| Leave and Earnings Statement (LES)                    |
| Personal Statement of Military<br>Compensation (PSMC) |
| IRS Form 1095                                         |
| SDP Tax Statement 1099-INT                            |
| Student Loan Repayment Program (SLRP)<br>W-2          |
| Tax Statement (W-2)                                   |
| Travel/Miscellaneous Tax Statement (W-2)              |
| Court Orders                                          |
| Travel Voucher Advice of Payment (AOP)                |
| Turn On/Off Hard Copy Statements                      |

<u>3</u>. Use the drop down menu to find the current or previous W-2. Click 'Printer Friendly W-2' to view the entire document. Below is an example of a 'Printer Friendly W-2' and a 'Travel/Miscellaneous Tax Statement (W-2)'. A 'Travel/Miscellaneous Tax Statement (W-2)' will be available if you PCS'd in the current year.

Wage and Tax

W-2

2020

OMB No. 1545-0008 This

Mer

| Department of the Treasury - Internal Revenue Service<br>Copy B To Be Filed With Employee's FEDERAL Tax Return<br>his information is being furnished to the Internal Revenue Service. 2016 Travet Miscellaneous W-2   Summary Internal Revenue Service. If you are required to life a tax<br>on my be impound on your this income to subdet end you tail to report. Summary   17 11, 2.0 Summary   19 4 Social Security Tax withheld<br>19 Social Security Tax withheld | Printer Friendly W-2 🕀                                      |
|----------------------------------------------------------------------------------------------------|-------------------------------------------------------------|
| Copy If to Be Field With Employee's FEDERAL Tax Return<br>his information is being furnished to the Internal Revenue Service<br>in may be imposed on you if his income is availed and you fail to report it. 2016 Travel Miscellaneous W-2   Igs. offer compensation<br>7 2 Federal Income Tax withheld<br>0 , 30 Summary   y 41, 26 Summary Tax withheld<br>0 , 30 Wages, Tips, and Other Compensation                                                                 |                                                             |
| g humahind to the Internal Revenue Service. If you are required to Ne a tax<br>may be imposed on you if this income is taxable and you fail to report it.<br>So, other compensation 2 Federal Income Tax withheld<br>41, 2.6<br>utify Wages 4 Social Security Tax withheld<br>300, 30                                                                                                    |                                                             |
| ps, other compensation 2 Federal Income Tax withheld<br>41.26<br>urity Wages 4 Social Security Tax withheld<br>360,56 Wages, Tips, and Other Compensation                                                                                                    |                                                             |
| utly Wages 4 Social Security Tax withheid<br>300,50 Wages, Tips, and Other Compensation                                                                                                    |                                                             |
|                                                                                                    | \$1,133.22                                                  |
| Vages and Tips 6 Medicare Tax withheld Federal Income Tax Withheld                                                                                                    | 5283.31                                                     |
| unity tips 8 Allocated Tips                                                                                                    |                                                             |
| 10 Dependent Care Benefits                                                                                                    |                                                             |
| actions for box 12 14 See instructions for box 14<br>497.38 a Employee's social security number                                                                                                    |                                                             |
| 6 Employer Identification number   4 Control number   1 Wages, Ips.<br>1131-22                                                                                                    | s, other compensation 2 Federal income tax withheld 213, 31 |
| c Employer's name, address, and ZIP code 3 Social securi                                                                                                    | rity wages 4 Social security tax withheld                   |
| syee K2 Plan Lisck pay 5 Medicare was al wages, tios, etc. 19 Local Income Tax [20 Locality name                                                                                                    | rages and tipe. 5 Medicare tax withheld                     |
| T Social securi                                                                                                    | intry tips 8. Asocated tips                                 |
| ai wages, tips, etc. 19 Local Income 1 ax 20 Locality name eff. Employee's name, address, and 219 code 5                                                                                                    | 10 Dependent care benefits                                  |
| Department of the Treasury - Internal Revenue Service                                                                                                    | for box 12 14 See Instits. for box 14                       |
| 13 Statute                                                                                                    | Betrement Thard p                                           |
|                                                                                                    | and pair                                                    |
| T6 State Employer's state 1.0, no 16 State wages, tips, etc 17 State income tax 16 Local wages                                                                                                    | es, tips, etc. 19 Local income tax 20 Locality name         |

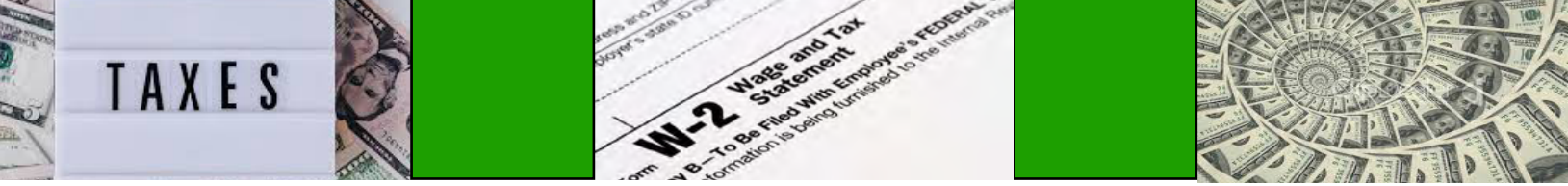